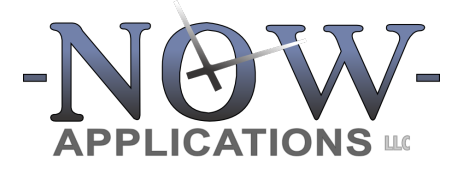

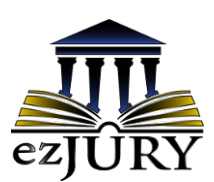

Commissioners Guide

Updated: September 2023

# **Table of Contents**

| 1.     | INTRODUCTION1                                                           |
|--------|-------------------------------------------------------------------------|
| 1.1 Tr | aditional Paper Questionnaires1                                         |
| 1.2 Oı | lline Submissions1                                                      |
| 2.     | JURY COMMISSIONERS WORKFLOW2                                            |
| 2.1    | Logging Into The System5                                                |
| 2.2    | Processing Group A – No Reply                                           |
| 2.3    | Processing Group B – Likely Qualified7                                  |
| 2.4    | Processing Groups C and D – Disqualifications, Exclusions, & Exemptions |
| 2.5    | Processing Group E – Additional Documents Submitted11                   |
| 2.6    | Processing Group F – Marked Deceased13                                  |
| 2.7    | Processing Group G – Out-of-State Addresses13                           |
| 2.8    | Multiple Exclusions or Disqualifications13                              |
| 2.9    | Removing an Exemption15                                                 |
| 2.10   | Working With Pagination15                                               |
| 3.     | THE LAST STEP: CERTIFY FINAL JUROR POOL                                 |
| 4.     | CONCLUSION                                                              |

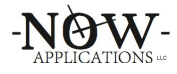

#### 1. Introduction

The Clerk of Court has implemented a completely digital jury management system, ezJury<sup>™</sup>. ezJury<sup>™</sup> starts by coordinating the mailing of a traditional paper questionnaire to a random selection of potential jurors in an effort to form an annual pool of jurors that can be used for jury trials. This questionnaire provides the option for the recipient to answer their questionnaire through an online portal (Juror Portal) instead of returning the completed mailed questionnaire. In either case (online submission or paper form), as a Jury Commissioner you will only be reviewing questionnaire answers electronically.

#### **1.1 Traditional Paper Questionnaires**

The recipient of the questionnaire may complete and mail back the paper form to the court. The Clerk of Court has already received these, scanned and imaged these into ezJury<sup>™</sup>. ezJury<sup>™</sup> has also converted the handwriting on these forms into data within the system. The questionnaire is a 2-page form (front and back), however when you review the image it will contain the front and back together in one image. See below:

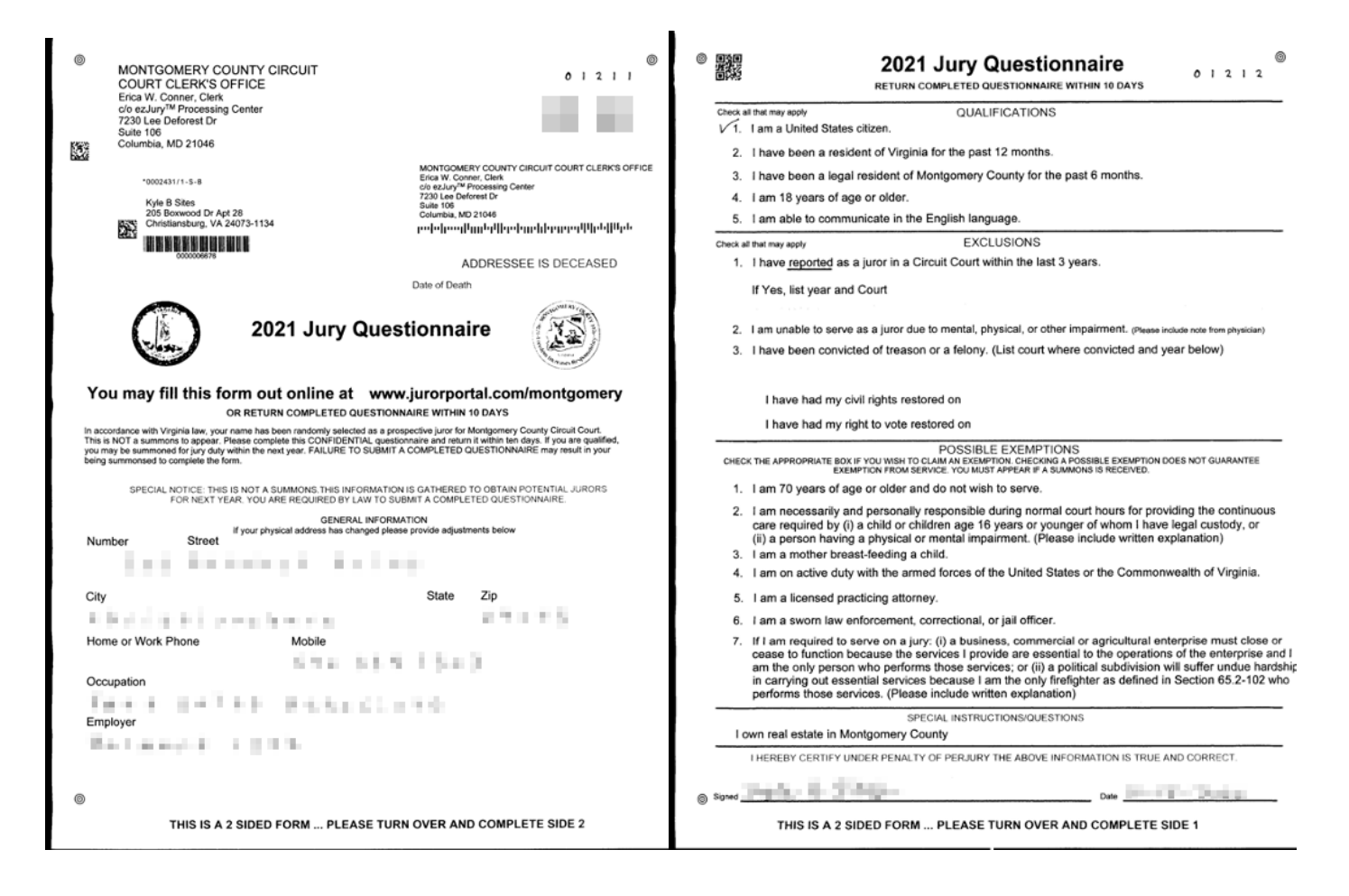

#### **1.2 Online Submissions**

Alternatively, the questionnaire can direct the recipient to the secure Juror Portal where they can elect to provide the answers to the questionnaire electronically through a web form without returning the paper form. ezJury<sup>™</sup> ensures that all of the same questions are answered

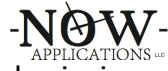

electronically if the recipient choses this option. When you review these types of submissions, you will not see a scanned image, but rather a completed web form. See below:

| → C 🖹 <u>https</u> ://192.                            | 168.1.132/qview/475                        | ☆ 🔊 🍥 |
|-------------------------------------------------------|--------------------------------------------|-------|
| Zip Code:                                             | 24441                                      |       |
| email:                                                | noemail@aol.com                            |       |
| Daytime Phone:                                        | 540-383-8010                               |       |
| Evening Phone:                                        | 540-383-8010                               |       |
| Occupation:                                           | retired                                    |       |
| Employer:                                             | retired                                    |       |
| Spouse Occupation:                                    | retired                                    |       |
| Section 2: Qualifica                                  | tions<br>zen:                              |       |
| I have been a resident o                              | f Virginia for the past 12 months:         |       |
| I have been a legal resid<br>County for the past 6 mo | lent of Harrisonburg / Rockingham<br>nths: |       |
| I am 18 years of age or                               | older: Yes                                 |       |
| I am able to communica                                | te in the English language:                |       |
| I have reported as a jurc                             | r in a Circuit Court within the last 3     |       |
|                                                       | Save Answers                               |       |

### 2. Jury Commissioners Workflow

One of the main purposes of the questionnaire is to identify the individuals who may or may not be qualified to serve on a jury. As such,  $ezJury^{\text{TM}}$  has already organized the questionnaires into 5 groups according to the answers provided:

- A. No Reply
- B. Likely Qualified
- C. Potentially Disqualified Or Excluded
- D. Exemption Requested

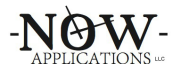

- E. Additional Documents Submitted
- F. Marked Deceased
- G. Out-of-State Addresses

It is important to note that **none of the jurors are removed from the pool without your explicit action**. The only exceptions are those jurors who have been marked as deceased. As a Jury Commissioner, it is your task to review and decide to remove potential jurors that are not qualified for jury duty. *The starting point is that all questionnaires are included in the annual pool*.

To start disqualifying potential jurors, it is suggested that you start with Group A and disqualify all of the unanswered questionnaires. These are questionnaires that were mailed, but were never answered or otherwise returned.

Secondly, disqualifying the out of state questionnaires (Group G) is a fairly fast process because the system has already ensured that the juror's updated address is no longer within the state.

Next, in the interest of time and practicality, it is recommended to switch the focus to Groups C and D. These groups contain the questionnaires of potential jurors whose answers may categorize them as potentially unqualified to serve on a jury and are directly related to the following sections of the questionnaire:

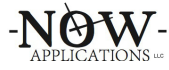

| 8   |              | Jury Questionnaire 2 0 1 5 2<br>RETURN COMPLETED QUESTIONNAIRE WITHIN 10 DAYS                                                                                                    | 0                           |
|-----|--------------|----------------------------------------------------------------------------------------------------|-----------------------------|
|     |              | QUALIFICATIONS                                                                                                    | -                           |
|     | 1.           | I am a United States citizen.                                                                                                    |                             |
|     | ✓2.          | I have been a resident of Virginia for the past 12 months.                                                                                                    |                             |
|     | ∕3.          | I have been a legal resident of Harrisonburg or Rockingham County for the past 6 months.                                                                                                    |                             |
| ,   | 14.          | I am 18 years of age or older.                                                                                                    |                             |
|     | ∕5.          | I am able to communicate in the English language.                                                                                                    |                             |
|     |              | EXCLUSIONS                                                                                                    | Potential Disgualifications |
|     | 1.           | I have reported as a juror in a Circuit Court within the last 3 years.                                                                                                    | rotential Disquanneations   |
|     |              | If Yes, list year and Court                                                                                                    | & Exclusions                |
|     |              |                                                                                                    | G Exclusions                |
|     | 2.           | I am unable to serve as a juror due to mental impairment.                                                                                                    |                             |
|     | 3.           | I have been convicted of treason or a felony. (List court where convicted and year below)                                                                                                    |                             |
|     |              | I have had my civil rights restored on                                                                                                    |                             |
|     |              | I have had my right to vote restored on                                                                                                    |                             |
|     | _            | POSSIBLE EXEMPTIONS                                                                                                    |                             |
| 0.8 | HECK         | THE APPROPRIATE BOX IF YOU WISH TO CLAIM AN EXEMPTION. CHECKING A POSSIBLE EXEMPTION DOES NOT GUARANTEE<br>TION FROM SERVICE. YOU MUST APPEAR IF A SUMMONS IS RECEIVED.                                                                                                    |                             |
|     | r1.          | I am 70 years of age or older and do not wish to serve.                                                                                                    |                             |
| •   | 2.           | Pam necessarily and personally responsible during normal court hours for providing the continuous<br>care required by (i) a child or children age 16 years of age or younger of whom I have legal custody,<br>or (ii) a person having a physical or mental impairment. (Please include written explanation)                                                                                                    | Exemption                   |
|     | 3.           | I am a mother breast-feeding a child.                                                                                                    | Exemption                   |
|     | 4.           | I am on active duty with the armed forces of the United States or the Commonwealth of Virginia                                                                                                    | Requests                    |
|     | 5.           | I am a licensed practicing attorney.                                                                                                    | Requests                    |
|     | 6.           | I am a sworn law enforcement, correctional, or jail officer.                                                                                                    |                             |
|     | 7.           | I am required to serve on a jury: (i) a business, commercial or agricultural enterprise must close or<br>cease to function because the services I provide are essential to the operations of the enterprise and I<br>am the only person who performs those services; or (ii) a political subdivision will suffer undue hardshi<br>in carrying out essential services because I am the only firefighter as defined in Section 65.2-102 who<br>performs those services. (Please include written explanation) |                             |
|     | $\checkmark$ | SPECIAL INSTRUCTIONS/QUESTIONS<br>own real estate in the City of Harrisonburg or Rockingham County.                                                                                                    | _                           |
|     |              | I HEREBY CERTIFY UNDER PENALTY OF PERJURY THE ABOVE INFORMATION IS TRUE AND CORRECT.                                                                                                    |                             |
| 0   | ligned       | louder 7/ litter Dans                                                                                                    | -                           |

THIS IS A 2 SIDED FORM ... PLEASE TURN OVER AND COMPLETE SIDE 1

Finally, Group E consists of questionnaires that were returned with additional documents. These are typically additional notes or explanations, which are scanned and attached to the questionnaire for your review. It is recommended to review this category last, because many of the juror in this category may have already been reviewed and disqualified. You will not need to review these again.

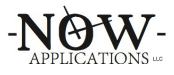

## 2.1 Logging Into The System

The Clerk of the Court will provide you with a username and password to login to ezJury<sup>™</sup>. ezJury<sup>™</sup> is compatible with a mobile device/tablet or a standard desktop computer. After logging into the system, you will see the Commissioner's Menu:

|                                                      | fft Commissioner's Menu ×                                                                                                    | Darryn 🔺                                                                |  |  |  |  |  |  |
|------------------------------------------------------|----------------------------------------------------------------------------------------------------|-------------------------------------------------------------------------|--|--|--|--|--|--|
| $\leftrightarrow$ > C                                | ▲ https://nowapps/dev/commissioners                                                                                                    | G 🛛 🛆 占 💿 🗄                                                             |  |  |  |  |  |  |
| Home                                                 | Commissioner's Menu                                                                                                    | Darryn Graham                                                           |  |  |  |  |  |  |
| 201                                                  | 7 Annual Pool                                                                                                    | the qualified to                                                        |  |  |  |  |  |  |
| serve o<br>respons                                   | serve on a jury. The system has already organized all of the questionnaires into the following groups according to the responses:                                                                                                    |                                                                         |  |  |  |  |  |  |
| A. N<br>B. Li<br>C. P<br>D. E<br>E. A                | <ul> <li>A. No Reply</li> <li>B. Likely Qualified</li> <li>C. Potentially Disqualified Or Excluded</li> <li>D. Exemption Requested</li> <li>E. Additional Documents Submitted</li> </ul>                                                                                                    |                                                                         |  |  |  |  |  |  |
| None o<br>annual                                     | f the jurors are disqualified without your explicit action. The starting point is that everyone i pool.                                                                                                    | s included in the                                                       |  |  |  |  |  |  |
| To start<br>in the ir<br>juror m<br>questio<br>page. | disqualifying, it is suggested that you start with Group A and disqualify all of the unanswered qu<br>nterest of time and practicality, you are encouraged to focus on Groups C D & E (which are all of<br>ay be removed from the annual pool), although you may also inspect and make a determination<br>nnaire in any group. When the review is complete, click on the "Certify This Juror Pool" link at th | estionnaires. Next,<br>the reasons that a<br>on any<br>e bottom of this |  |  |  |  |  |  |
| Click Be                                             | elow to Review Questionnaire Groups                                                                                                    |                                                                         |  |  |  |  |  |  |
| <b>Group</b><br>click here                           | A - No Reply<br>to disqualify all unanswered questionnaires                                                                                                    | 4402 unanswered 🔊                                                       |  |  |  |  |  |  |
| <b>Group</b><br>questionn                            | B - Likely Qualified 18<br>aires with no requests for disqualifications or exemptions                                                                                                    | 21 likely qualified                                                     |  |  |  |  |  |  |
| <b>Group</b><br>broken up                            | C - Potentially Disqualified Or Excluded<br>into categories: not a citizen, under 18, etc                                                                                                    | C                                                                       |  |  |  |  |  |  |

On this page you will find the options to browse the groups of categories, which the system has organized based on the questionnaire answers. The Clerk may divide these Groups among teams

-NOW-APPLICATIONS ....

of Jury Commissioners. The last menu item (Certify This Juror Pool) is the final step and is used only after all of the decisions have been entered into the system.

## 2.2 Processing Group A – No Reply

This category contains questionnaires that were not completed and returned, not filled out online, or not returned as undeliverable. Therefore, some localities prefer that these questionnaires be removed from the annual pool. Check with the Clerk's staff to determine how to handle these. Click the "Exclude Unanswered Questionnaires" button below to exclude these from the annual pool.

| $\rightarrow$ G                                      | A https://nowapps/dev/                                                                                                    | pools/disqualifyNol | Reply/8 | 8                |                  |              | ☆     | 635    | G       |           |         | D     |
|------------------------------------------------------|----------------------------------------------------------------------------------------------------|---------------------|---------|------------------|------------------|--------------|-------|--------|---------|-----------|---------|-------|
| Home                                                 |                                                                                                    |                     | D       | isqualify No R   | eplies           |              |       |        |         | Com       | missior | ier ( |
| 🛦 Una                                                | answered Questionr                                                                                                    | aires (No Rep       | ly)     |                  |                  |              |       |        |         |           |         |       |
| There a                                              | are 4402 questionnaires                                                                                                    | that have not bee   | n ansv  | wered.           |                  |              |       |        |         |           |         |       |
| Clicking<br>being s                                  | g the "Exclude Unanswere ummonsed.                                                                                                    | ed Questionnaires   | s" butt | on below will ex | clude these jurc | ors and elim | inate | the po | ossibil | ity of th | iem     |       |
| lf you d<br>questio                                  | If you do not complete this step, these jurors will be still eligible to be summonsed even though they have not responded to the questionnaire. |                     |         |                  |                  |              |       |        |         |           |         |       |
|                                                      |                                                                                                    | G Cancel This Ac    | tion    | Exclude Al       | L Unanswered Que | estionnaires |       |        |         |           |         |       |
| Abbott<br>Status: M                                  | , Cora C (000-01-5169)<br>lailed to Juror, waiting response                                                                                     |                     |         |                  |                  |              |       |        |         |           |         |       |
| Abbott                                               | . Heather E (000-00-520)                                                                                                    | 3)                  |         |                  |                  |              |       |        |         |           |         |       |
| Status: N                                            | lailed to Juror, waiting response                                                                                                    | -,                  |         |                  |                  |              |       |        |         |           |         |       |
|                                                      | , Leonard J (000-00-609                                                                                                    | 1)                  |         |                  |                  |              |       |        |         |           |         |       |
| Abbott                                               |                                                                                                    |                     |         |                  |                  |              |       |        |         |           |         |       |
| Abbott<br>Status: M                                  | lalled to Juror, waiting response                                                                                                    |                     |         |                  |                  |              |       |        |         |           |         |       |
| Abbott<br>Status: M                                  | , Miguel S (000-01-1999)                                                                                                    | )                   |         |                  |                  |              |       |        |         |           |         |       |
| Abbott<br>Status: M<br>Abbott<br>Status: M           | , Miguel S (000-01-1999)                                                                                                    | )                   |         |                  |                  |              |       |        |         |           |         |       |
| Abbott<br>Status: M<br>Abbott<br>Status: M<br>Abdur- | , Miguel S (000-01-1999)<br>lailed to Juror, waiting response<br>Rashid, Tahir (000-00-85                                                       | 528)                |         |                  |                  |              |       |        |         |           |         |       |

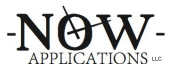

## 2.3 Processing Group B – Likely Qualified

The questionnaires in this category do not *require* a review. These questionnaires are in the category because none of the answers provided indicated any typical disqualification or exemption. By default, all of the questionnaires in this category are already included in the annual pool. However, you may still review any of these questionnaires and make a determination.

| Darryn A                                                                                                    |                                                                      |                      |                    |    |        |                             |                  |        |              |  |  |
|----------------------------------------------------------------------------------------------------|----------------------------------------------------------------------|----------------------|--------------------|----|--------|-----------------------------|------------------|--------|--------------|--|--|
| $\rightarrow$ G                                                                                                    | A https://nowapps/dev/commissioners                                  | s/likely/8           |                    | ☆  | 635    | <b>9</b> G                  |                  | ۵.     | <b>L</b> 🛈 : |  |  |
| Home                                                                                                    |                                                                      | Likely Qualified     | t                  |    |        |                             | C                | ommis  | sioner       |  |  |
|                                                                                                    |                                                                      |                      |                    |    |        | Back to Commissioner's Menu |                  |        |              |  |  |
| Group B - Likely Qualified<br>Below are the questionnaires where none of the answers provided indicated any typical disqualification or exemption. By default,<br>all of the questionnaires below will be included in the Annual Pool. You may still review these questionnaires and make a<br>determination. Use the green and red buttons to toggle individual questionnaires within the Annual Pool. You will need to select a<br>reason when excluding questionnaires. |                                                                      |                      |                    |    |        |                             |                  |        |              |  |  |
| Juror                                                                                                    |                                                                      | Additional Documents | View Questionnaire | Сι | urrent | Ques                        | tionr            | aire   | Status       |  |  |
| Abel, Dor<br><b>Status:</b> A                                                                                                    | nald S (000-00-3578)<br>Answers have been submitted online           |                      | View Questionnaire |    |        | Incl                        | uded (           | Z      |              |  |  |
| Abraham<br><b>Status:</b> [                                                                                                    | , Craig L (000-00-2444)<br>Delivered by USPS                         |                      | View Questionnaire |    |        | Incl                        | uded (           | Z      |              |  |  |
| Abrams,<br><b>Status:</b> A                                                                                                    | Briana S (000-00-3000)<br>Answers have been submitted online         |                      | View Questionnaire |    |        | Incl                        | uded (           | Z      |              |  |  |
| Absher V                                                                                                    | , Hillary (000-01-5753)<br>Delivered by USPS                         |                      | View Questionnaire |    |        | Incl                        | uded (           | 2      |              |  |  |
| Status: D                                                                                                    |                                                                      |                      |                    |    |        |                             |                  |        |              |  |  |
| Status: D<br>Adams, C<br>Status: D                                                                                                    | Calorie R (000-00-3660)<br>Delivered by USPS                         |                      |                    |    |        | Incl                        | uded (           | Z      |              |  |  |
| <b>Status:</b> E<br>Adams, C<br><b>Status:</b> E<br>Adams, C                                                                                                    | Calorie R (000-00-3660)<br>Delivered by USPS<br>Chad P (000-00-9282) |                      | View Questionnaire |    |        | Incl                        | uded (<br>uded ( | y<br>y |              |  |  |

Use the buttons to view additional documents (if any) or to view questionnaire answers. If you would like to remove any questionnaire from the annual pool, click the green button marked "Included" and you will be presented with a popup that you will use to select a reason that the questionnaire is excluded.

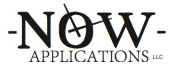

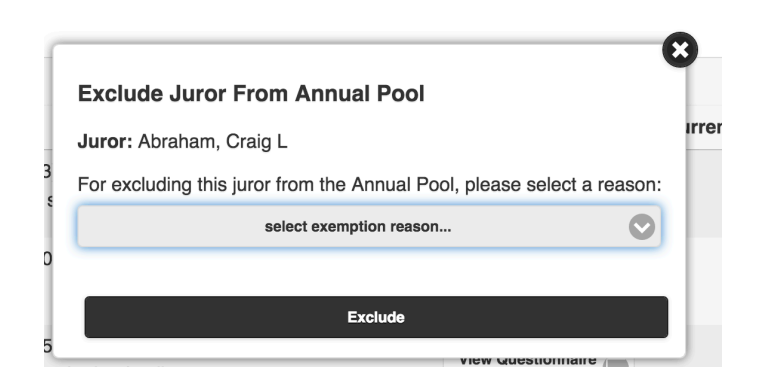

Once a questionnaire is excluded from the annual pool, a red button will appear to the right of the questionnaire indicating the reason. All questionnaires with a red button next to them will be excluded from the annual pool.

| Juror                                                                             | Additional Documents | View Questionnaire | Current Questionnaire Status |
|-----------------------------------------------------------------------------------|----------------------|--------------------|------------------------------|
| Abel, Donald S (000-00-3578)<br><b>Status:</b> Answers have been submitted online |                      | View Questionnaire | Deceased 📀                   |
| Abraham, Craig L (000-00-2444)<br><b>Status:</b> Delivered by USPS                |                      | View Questionnaire |                              |

To add an excluded questionnaire back into the pool (in case you made a mistake), click the red button again and it will reset the questionnaire to be included in the annual pool.

# 2.4 Processing Groups C and D – Disqualifications, Exclusions, & Exemptions

Groups C & D are further categorized by the type of disqualification, and are organized by question (Not a Citizen, Under Age 18, etc.). They are all processed and reviewed in the same manner.

Once you have selected a category to work with, you will be presented with the list of questionnaires that apply. For example, if you select "Under 18," you will be presented with the list of all of the questionnaires (both submitted online and paper forms) where the recipient has answered that they would like to be removed from consideration for this exception. Note that the system provides some additional data to help you determine if this is applicable (for example in this category, age). For example, in the "Under 18" category where someone checked that they are under 18 years of age, the system calculates their date of birth. There may be an anomaly or a mistake if we see ages over 18.

|                                                                                      |                                                 |                                    |                                                                    |                                                                                  | APPLICATIONS                            |
|--------------------------------------------------------------------------------------|-------------------------------------------------|------------------------------------|--------------------------------------------------------------------|----------------------------------------------------------------------------------|-----------------------------------------|
| Home                                                                                 |                                                 |                                    | Under 18                                                           |                                                                                  | Darryn Graham 😑                         |
|                                                                                      |                                                 |                                    |                                                                    |                                                                                  | Back to Disqualification Categories     |
| Disqualification Requests: Unde<br>44 Records in 5 Pages                             | r 18                                            |                                    |                                                                    |                                                                                  |                                         |
| Below is the list of people who requested within the Annual Pool. You will need to s | d to be disqualified fr<br>select a reason wher | om serving on a<br>n excluding que | a jury for the following reason:<br>stionnaires, however the reaso | Under 18. Use the green and red button will default to the title of the category | ons to toggle individual questionnaires |
|                                                                                      |                                                 | Page 1                             | of 5 Next Page 🕥 Go To                                             | Page 🐻                                                                           |                                         |
| Name                                                                                 | Age Today                                       | Gender                             | Questionnaire                                                      | Additional Documents<br>or Comments                                              | Current Questionnaire Status            |
| Contraction of Contract Street and                                                   | 72 🚯                                            | <b>n</b> M                         | View Questionnaire                                                 |                                                                                  | Excluded: Deceased                      |
| National Action of Contract of Contract                                              | 57 🚯                                            | 🛊 F                                | View Questionnaire                                                 |                                                                                  | Included 🗹                              |
| Mary Tare A.                                                                         | 51 🕦                                            | <b></b> F                          | View Questionnaire                                                 | 1 Additional Document 🛅                                                          |                                         |
| Ballance Second 1                                                                    | 21                                              | <b>4</b> M                         | View Questionnaire                                                 |                                                                                  |                                         |

By default, all questionnaires have their status set to "Included" in a green button on the far right of each entry. The "Included" is provided for you to indicate **a decision to remove them from the annual pool** for being Under 18. You can click the Included button to provide the system with your decision. Once disqualified, you will see a red button in the far left that is labeled with "Excluded" along with the disqualification reason. To reverse a decision for an entry, simply click the red button.

Also, there is a "Disqualify All" button available at the top of the page. Sometimes it is faster to disqualify all entries in a category and then press the NO buttons for the few that would not be removed.

If you would like to see the questionnaire answers, click on the "View Questionnaire" link under the "Questionnaire" column. A popup will display the questionnaire answers (either a scanned form, or the web form).

-NAW-

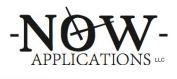

| C A https://nowapps/dev/disqlist/over18#&ui-state=dialog                                                        | ☆ 🚠 🤣 🖸 🔼 👍                                                                  |
|----------------------------------------------------------------------------------------------------|------------------------------------------------------------------------------|
|                                                                                                    |                                                                              |
| ome Inder                                                                                                    | 18 Commission                                                                |
|                                                                                                    | Close                                                                        |
|                                                                                                    |                                                                              |
|                                                                                                    |                                                                              |
| © ROCKINGHAM COUNTY CIRCUIT COURT                                                                               | ©                                                                            |
| Chaz W. Evans-Haywood, Clerk of Circuit Court<br>Rockingham County and the City of Harrisonburg                 | 01651<br>###################################                                 |
| 80 Court Square<br>Harrisonburg, VA 22802                                                                       |                                                                              |
|                                                                                                    |                                                                              |
|                                                                                                    |                                                                              |
|                                                                                                    |                                                                              |
| *0000008/1-S-B                                                                                                  | ROCKINGHAM COUNTY CIRCUIT COURT                                              |
| Robert L Adams                                                                                                  | 80 Court Square                                                              |
| 993 Longs Pump Rd<br>Rockingham, VA 22802-1400                                                                  |                                                                              |
|                                                                                                    |                                                                              |
|                                                                                                    |                                                                              |
|                                                                                                    |                                                                              |
|                                                                                                    |                                                                              |
|                                                                                                    | Complete This Form Online                                                    |
| 2016 Jury Questionnaire                                                                                         | https://juror.rockinghamcountyva.gov/                                        |
| RETURN COMPLETED QUESTIONNAIRE WITHIN 10 DAYS                                                                   |                                                                              |
| In accordance with Virginia law, your name has been randomly selected as a                                      | a prospective juror for the Rockingham County Circuit Court.                 |
| you may be summoned for jury duty within the next year. FAILURE TO RET<br>being summonsed to complete the form. | URN A COMPLETED QUESTIONNAIRE may result in your                             |
| SPECIAL NOTICE: THIS IS NOT A SUMMONS.THIS INFORMAT<br>FOR NEXT YEAR. YOU ARE REQUIRED BY LAW                   | ION IS GATHERED TO OBTAIN POTENTIAL JURORS<br>TO RETURN THIS COMPLETED FORM. |
| GENERAL INFO                                                                                                    | RMATION                                                                      |
| Only complete this box if yo                                                                                    | our address has changed                                                      |

There is also a button that may appear in the Additional Documents or Comments column, but only if there were additional documents or online comments attached to the questionnaire. Clicking this button will allow you to review these documents as well.

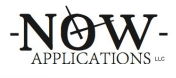

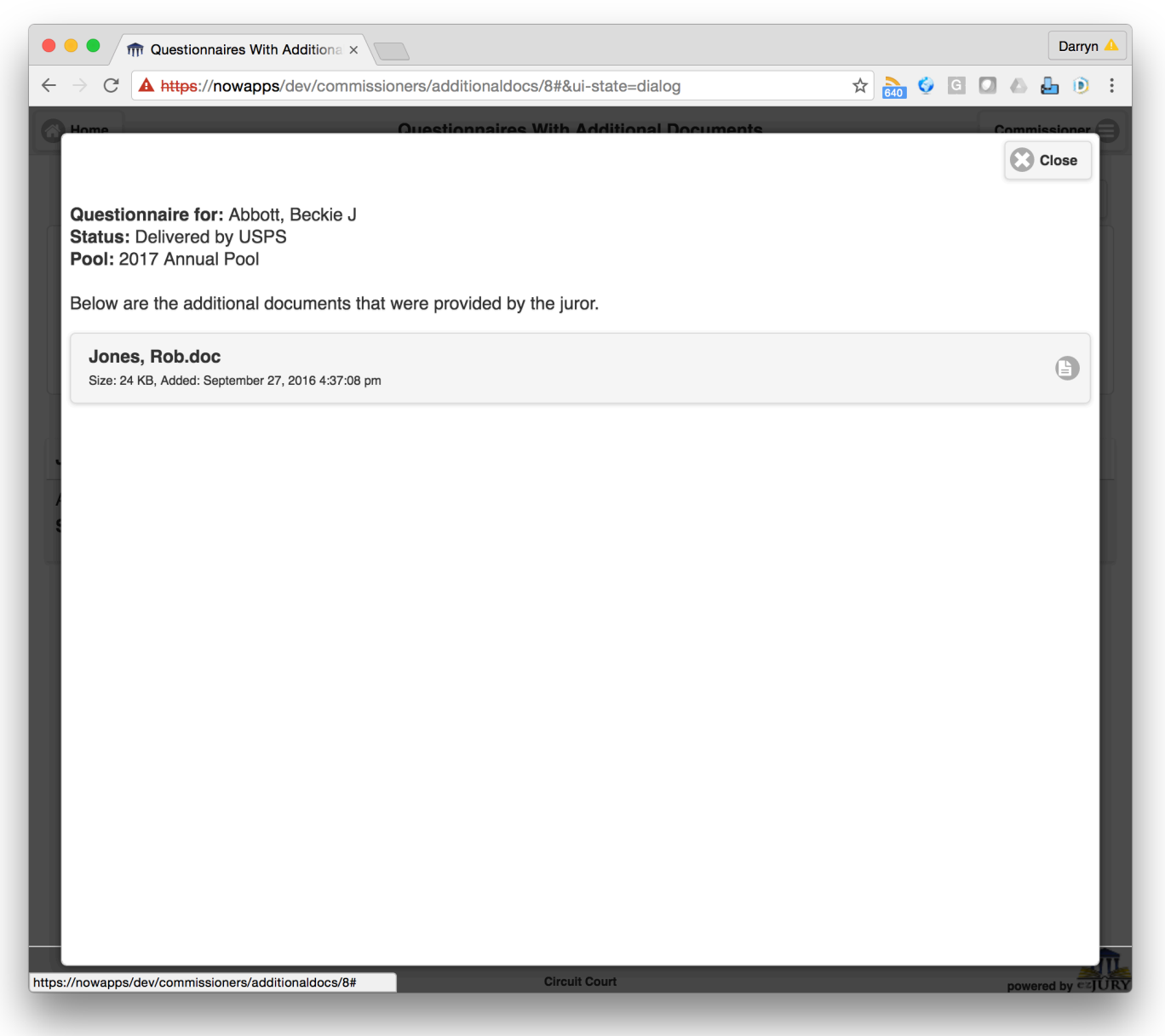

As you are making decisions to disqualify jurors, changes are automatically saved in the system. There is no "save" button for any particular category.

### **2.5 Processing Group E – Additional Documents Submitted**

Sometimes questionnaires are returned with one or more additional documents, or online submissions may have provided additional comments. Group E consists of these questionnaires. These are typically notes or explanations, which are associated to the questionnaire for your review. You can click the "Additional Documents" button next to any questionnaire to review them.

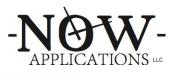

| → C A https                                            | ://nowapps/dev/comm                                    | issioners/additionaldocs/8                                     |                                                                   | 🖈 🚵 🤣 G                                         |                    |
|--------------------------------------------------------|--------------------------------------------------------|----------------------------------------------------------------|-------------------------------------------------------------------|-------------------------------------------------|--------------------|
| Home                                                   |                                                        | Questionnaires With Ad                                         | Iditional Documents                                               |                                                 | Commissioner       |
|                                                        |                                                        |                                                                |                                                                   | Back to Con                                     | nmissioner's Menu  |
| Group E - Ad                                           | ditional Documer                                       | nts Submitted                                                  |                                                                   |                                                 |                    |
| Below are the qu<br>buttons to togg<br>questionnaires. | Jestionnaires where a<br>I <b>e individual questic</b> | dditional documents were pro-<br>onnaires within the Annual Po | vided for more details/explain<br>ol. You will need to select a r | nations. <b>Use the gr</b><br>eason when exclud | een and red<br>ing |
| luror                                                  |                                                        | Additional Documents                                           | View Questionnaire                                                | Current Questi                                  | onnaire Status     |
| Abbott, Beckie J (<br>Status: Delivered                | 000-00-9345)<br>by USPS                                | 1 Additional Document                                          | View Questionnaire                                                | Includ                                          | ed 🗹               |
|                                                        |                                                        |                                                                |                                                                   |                                                 |                    |
|                                                        |                                                        |                                                                |                                                                   |                                                 |                    |
|                                                        |                                                        |                                                                |                                                                   |                                                 |                    |
|                                                        |                                                        |                                                                |                                                                   |                                                 |                    |
|                                                        |                                                        |                                                                |                                                                   |                                                 |                    |
|                                                        |                                                        |                                                                |                                                                   |                                                 |                    |
|                                                        |                                                        |                                                                |                                                                   |                                                 |                    |
|                                                        |                                                        |                                                                |                                                                   |                                                 |                    |

Like the other Groups, use the "View Questionnaire" button to view questionnaire answers. If you would like to remove any questionnaire from the annual pool, click the green button marked "Included" and you will be presented with a popup that you will use to select a reason.

| Exclude Juror From Annual Pool                              |             |
|-------------------------------------------------------------|-------------|
|                                                             |             |
|                                                             |             |
| or excluding this juror from the Annual Pool, please select | t a reason: |
| select exemption reason                                     | V           |
|                                                             |             |
| Exclude                                                     |             |

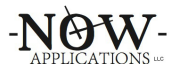

Once a questionnaire is excluded from the annual pool, a red button will appear to the right of the questionnaire indicating the reason. All questionnaires with a red button next to them will be excluded from the annual pool.

| Juror                                                                             | Additional Documents | View Questionnaire | Current Questionnaire Status |
|-----------------------------------------------------------------------------------|----------------------|--------------------|------------------------------|
| Abel, Donald S (000-00-3578)<br><b>Status:</b> Answers have been submitted online |                      | View Questionnaire | Deceased O                   |
| Abraham, Craig L (000-00-2444)<br><b>Status:</b> Delivered by USPS                |                      | View Questionnaire | Included 🗹                   |

To add an excluded questionnaire back into the pool (in case you made a mistake), click the red button again and it will reset the questionnaire to be included in the annual pool.

# 2.6 Processing Group F – Marked Deceased

This category shows questionnaires that have been returned where the recipient of the questionnaire has indicated that the addressee is now deceased. This is a special category, and these entries are automatically disqualified and not included in the pool.

# 2.7 Processing Group G – Out-of-State Addresses

This category shows any questionnaire where the recipient provided an updated address which is located outside of the Commonwealth of Virginia. Questionnaires with out-of-state addresses are not eligible to serve. Once you confirm that the address is outside of the Commonwealth of Virginia, you can disqualify them from service. You can also disqualify all of the out of state questionnaires using the "Disqualify All Out Of State Questionnaires" button at the top of the screen.

| Juror                                  | Corrected Address Submitted                      | Additional<br>Documents | View Questionnaire | Current<br>Questionnaire<br>Status |
|----------------------------------------|--------------------------------------------------|-------------------------|--------------------|------------------------------------|
| Lablowski, Heather R (123-<br>45-6789) | 905 Cucumber Patch Lane Bristol NC<br>24201-4103 |                         | View Questionnaire | Included 🗹                         |

### **2.8 Multiple Exclusions or Disqualifications**

It is common for the system flag a single questionnaire for multiple exclusions or disqualifications. As you work through each category, you may find that the juror is already excused for another reason. For any questionnaire that is already exempt, the system will show the exemption type. You will not need to review these entries again.

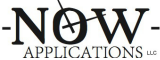

The system can be configured to hide currently disqualified questionnaires in order to simplify the user interface. For any page of a category, you can see if there are disqualified questionnaires being hidden and you can toggle their visibility:

| Home                                                                                                    |                                       |                                       | Not a citizen                                             |                                                                          | Darryn Gr                                                         | raham        |
|----------------------------------------------------------------------------------------------------|---------------------------------------|---------------------------------------|-----------------------------------------------------------|--------------------------------------------------------------------------|-------------------------------------------------------------------|--------------|
|                                                                                                    |                                       |                                       |                                                           |                                                                          | Back to Disqualification Category                                 | gories       |
| Disqualification Requests: No<br>186 Records in 19 Pages                                                  | ot a citizen                          |                                       |                                                           |                                                                          |                                                                   |              |
| Below is the list of people who reque<br>toggle individual questionnaires withi<br>title of the category. | sted to be disqua<br>n the Annual Poc | alified from served.<br>You will need | ving on a jury for the follo<br>d to select a reason wher | wing reason: <b>Not a citizen</b> . Us<br>n excluding questionnaires, ho | se the green and red buttons t<br>wever the reason will default t | to<br>to the |
| Disqualify All Not a citizen                                                                              |                                       |                                       |                                                           |                                                                          |                                                                   |              |
|                                                                                                    |                                       |                                       |                                                           | _                                                                        | Toggle 2 Disqu                                                    | alified      |
|                                                                                                    |                                       | Page 1 of 10                          | Next Page O                                               | Dare Ch                                                                  |                                                                   |              |
|                                                                                                    |                                       | Page 1 01 19                          | Next Page Go Id                                           | Page                                                                     |                                                                   |              |
| Name                                                                                                    | Age Today                             | Gender                                | Questionnaire                                             | Additional Documents<br>or Comments                                      | Current Questionnaire St                                          | tatus        |
| Addison, Trey M                                                                                           | 79 🕦                                  | <b>ф</b> М                            | View Questionnaire                                        |                                                                          | Included 🕑                                                        |              |
| Andersen, Taylor N                                                                                        | 89 🕦                                  | <b>å</b> F                            | View Questionnaire                                        |                                                                          | Included 🗹                                                        |              |
| Araguas, Ana M                                                                                            | 80 🕦                                  | <b>∳</b> F                            | View Questionnaire                                        |                                                                          | Included 🗹                                                        |              |
| Artis, Keith O                                                                                            | 72 በ                                  | ŵ M                                   | View Questionnaire                                        |                                                                          | Included 🕑                                                        |              |

If you would like to toggle the visibility of these questionnaires, simply click the toggle button and the disqualified questionnaires will be displayed:

| Home                                                                                                   |                                           |                                   | Not a citizen                                               |                                                                         | Darryn Graham                                                           |
|----------------------------------------------------------------------------------------------------|-------------------------------------------|-----------------------------------|-------------------------------------------------------------|-------------------------------------------------------------------------|-------------------------------------------------------------------------|
|                                                                                                    |                                           |                                   |                                                             |                                                                         | Back to Disqualification Categories                                     |
| Disqualification Requests: N<br>186 Records in 19 Pages                                                | lot a citizen                             |                                   |                                                             |                                                                         |                                                                         |
| Below is the list of people who requ<br>toggle individual questionnaires wit<br>litle of the category. | lested to be disqua<br>hin the Annual Poc | lified from se<br>I. You will nee | rving on a jury for the follo<br>ed to select a reason wher | wing reason: <b>Not a citizen</b> . Us<br>excluding questionnaires, hor | se the green and red buttons to<br>wever the reason will default to the |
| Disqualify All Not a citizen                                                                           |                                           |                                   |                                                             |                                                                         |                                                                         |
|                                                                                                    |                                           |                                   |                                                             |                                                                         | Toggle 2 Disqualified                                                   |
|                                                                                                    |                                           |                                   |                                                             |                                                                         |                                                                         |
|                                                                                                    |                                           | Page 1 of 1                       | 9 Next Page 🕥 Go To                                         | Page                                                                    |                                                                         |
| ame                                                                                                    | Age Today                                 | Gender                            | Questionnaire                                               | Additional Documents<br>or Comments                                     | Current Questionnaire Status                                            |
| uddison, Trey M                                                                                        | 79                                        | n M                               | View Questionnaire                                          |                                                                         | included 🗹                                                              |
| ddison, Katrina Y                                                                                      | 34 🕄                                      | <b>å</b> F                        | View Questionnaire<br>submitted online                      |                                                                         | Excluded: Not a citizen 🙁                                               |
| Iston, Juanita                                                                                         | 53 🚯                                      | <b>å</b> F                        | View Questionnaire                                          |                                                                         | Excluded: Not a citizen                                                 |
| ndersen Taylor N                                                                                       |                                           |                                   |                                                             |                                                                         |                                                                         |

Note that the system will only use one exemption type to disqualify a questionnaire from the annual pool, so there's nothing you need to do further to keep these people disqualified.

# 2.9 Removing an Exemption

In any entry, you can reverse any disqualification and make this person qualified for jury duty by clicking the red "Excluded" button on the far right of their entry.

# 2.10 Working With Pagination

Most of the categories that need to be reviewed are organized into pages. At the top of the page you will see the page navigation controls. You can move forward and backward in pages using "Next Page" and "Previous Page". You can also navigate directly to a page number by clicking the "Go To Page" button.

NAW

|                                                                                                    |                                                          |                                   |                                                                    |                                                                                       | -NOW                                    |
|----------------------------------------------------------------------------------------------------|----------------------------------------------------------|-----------------------------------|--------------------------------------------------------------------|---------------------------------------------------------------------------------------|-----------------------------------------|
| A Home                                                                                                    |                                                          |                                   | Under 18                                                           |                                                                                       | Darryn Graham                           |
|                                                                                                    |                                                          |                                   |                                                                    |                                                                                       | Back to Disqualification Categories     |
| Disqualification Requests: Under<br>44 Records in 5 Pages<br>Below is the list of people who requester<br>within the Annual Pool. You will need to<br>Disqualify All Under 18 | or 18<br>d to be disqualified fr<br>select a reason when | rom serving on<br>n excluding que | a jury for the following reason:<br>estionnaires, however the reas | Under 18. Use the green and red butto<br>on will default to the title of the category | ons to toggle individual questionnaires |
| Name                                                                                                    | Age Today                                                | Gender                            | Questionnaire                                                      | Additional Documents<br>or Comments                                                   | Current Questionnaire Status            |
| Constant of the second second second                                                                                                    | 72 🔒                                                     | <b>∲</b> M                        | View Questionnaire                                                 |                                                                                       | Excluded: Deceased                      |
| New York (Concession Statistics)                                                                                                    | 57 🚯                                                     | <b></b> F                         | View Questionnaire                                                 |                                                                                       | Included 🗹                              |
| Andrey Terra A.                                                                                                    | 51 🚯                                                     | <b>本</b> F                        | View Questionnaire                                                 | 1 Additional Document                                                                 | Included 🗹                              |
| Ballance (annual 1                                                                                                    | 04.5                                                     | • • •                             | View Questionnaire                                                 |                                                                                       |                                         |

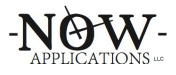

# 3. The Last Step: Certify Final Juror Pool

After examining the questionnaires in each of the categories of Exemption Requests and Potential Disqualifications and Exclusions, return to the Home Menu and select Certify Final Juror Pool. This will provide a screen that summarizes the complete annual pool as you have decided based on the exemptions granted (or not):

| Pool Qualification Percentage                                                                                                    | e                                                                                                    | 2015 Annual Poo                                                                                                    | I                | Darryn Graham                                                                  |
|----------------------------------------------------------------------------------------------------|----------------------------------------------------------------------------------------------------|----------------------------------------------------------------------------------------------------|------------------|--------------------------------------------------------------------------------|
| Pool Qualification Percentage                                                                                                    |                                                                                                    |                                                                                                    |                  |                                                                                |
| Disqualified<br>Disqualified<br>Disqualified<br>Disqualified<br>Disqualified<br>Disqualified<br>Disqualified<br>Disqualified<br>Disqualified<br>Disqualified<br>Disqualified<br>Disqualified<br>Disqualified<br>No Reply From Questions<br>No Reply From Questions<br>Over 70 & Does Not Wish to Serve<br>Desconally Responsible for Continuous Care<br>Law enforcement, Correctional, or jail officer<br>No longer a resident of VA<br>Convicted Felon<br>No longer a resident of Rockingham County<br>Does not speak english<br>Served in Last 3 Years<br>Active Duty Military<br>Not a citizen<br>Mental Impairment | Pool Qualification Pe                                                                                                    | ercentage                                                                                                    | Qualified        |                                                                                |
| Disqualifications / Exemptions  Returned Undeliverate No Reply From Questions  Essential Personnel Personally Responsible for Continuous Care Law enforcement, Correctional, or jail officer No longer a resident of VA Convicted Felon No longer a resident of Rockingham County Does not speak english Served in Last 3 Years Active Duty Military Not a citizen Mental Impairment                                                                                                    |                                                                                                    | 39.6% 60.4%                                                                                                    | Disqualified     |                                                                                |
| Personally Responsible for Continuous Care Law enforcement, Correctional, or jail officer No longer a resident of VA Convicted Felon No longer a resident of Rockingham County Does not speak english Served in Last 3 Years Active Duty Military Not a citizen Mental Impairment                                                                                                    | Disqualificati                                                                                                    | ions / Exemptions                                                                                                    | N<br>Over 70 & I | Returned Undeliverable<br>o Reply From Questionnaire<br>Does Not Wish to Serve |
|                                                                                                    | Demons                                                                                                    | Ily Responsible for Continuous Care                                                                                                    |                  |                                                                                |
| 0 70 140 210 280                                                                                                    | Law enforc<br>No longer a<br>Convicted F<br>No longer a<br>Does not sp<br>Served in La<br>Active Duty<br>Not a citizen<br>Mental Impair        | rement, Correctional, or jail officer<br>resident of VA<br>resident of Rockingham County<br>eak english<br>ist 3 Years<br>Military<br>rment           |                  |                                                                                |
|                                                                                                    | Law enforc<br>No longer a<br>Convicted F<br>No longer a<br>Does not sp<br>Served in La<br>Active Duty I<br>Not a citizen<br>Mental Impair<br>0 | rement, Correctional, or jail officer<br>resident of VA<br>resident of Rockingham County<br>eak english<br>ist 3 Years<br>Military<br>rment<br>70 140 | 210              | 280                                                                            |
| NG II, RICHARD T (041-90-7048) Active Duty Milita                                                                                                    | Law enforc<br>No longer a<br>Convicted F<br>No longer a<br>Does not sp<br>Served in La<br>Active Duty<br>Not a citizen<br>Mental Impair        | rement, Correctional, or jail officer<br>resident of VA<br>resident of Rockingham County<br>eak english<br>ast 3 Years<br>Military<br>rment<br>70 140 | 210              | 280                                                                            |

The graphs at the top of the screen show the breakdown of the annual pool: a pie chart showing percentage qualified and exempt is at the top. The bar graph below it shows the number exemptions by exemption type. Finally, below the graphs you will see a list of all of the questionnaires for the annual pool with the status of each. This is the last opportunity that the Jury Commissioners have to analyze your decisions.

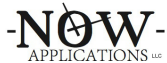

The clerk may request that you print this list before finalizing. This can be accomplished by using the Export Pool Details button at the bottom of the screen. Because this generates a printable copy of the annual pool list, this step must be performed on a desktop – not a tablet.

Once the team is satisfied, click the Certify and Finalize Pool button at the bottom of this screen to finish. You will be presented with a pop-up confirmation, as this action is not reversible. Once this final step is completed, the Jury Commissioners have no other tasks to perform in the system.

### 4. Conclusion

Thank you for service and assistance in formulating the annual pool that will be used to populate juries for the upcoming year. This is an extremely important function, and you were hand-picked for this endeavor.

If you have any feedback on the system that you used for this task, please do provide this to the clerk.